# Prestigio Data Safe I

## Manualul utilizatorului

## Instrucþiuni privind siguranþa

1. Pentru a reduce riscul producerii incendiilor, <sup>o</sup>ocurilor electrice sau a leziunilor, vã rugãm sã citiþi <sup>o</sup>i încercaþi sã înþelegeþi toate instrucþiunile !

2. Pãstraþi acest manual pentru a-l putea consulta ulterior.

3. Decuplabi întotdeauna cablul de alimentare înainte de a introduce unitatea de disc.

4. Þineþi acest echipament departe de umiditate sau orice fel de umezealã.

5. În cazul în care utilizați o sursă de alimentare cu o rată a voltajului diferită, acest lucru va deteriora produsul °i va determina pierderea garanției pentru acesta.

#### • Cerinþe de sistem

Sisteme compatibile cu IBM cu interfaþã USB, Windows 98/ME/2000/XP Sistem Macintosh cu sistem de operare Mac 10.2 sau o versiune mai recentã

#### • Descrierea indicatorilor de pe carcasa unitápii USB

#### Starea LED-ului

atunci când unitatea este conectată, constant --- pregătit; intermitent --- în funcțiune

## • Ghid de instalare a unitãpii:

- Pasul 1: Verificați unitatea ca Master
- Pasul 2: Formatabi unitatea internã înainte de a o instala în carcasa externã.
- Pasul 3: Porniți calculatorul în sistemul de operare. Asigurați-vă că dispozitivul USB 2.0 a fost instalat și este disponibil în sistemul de operare.
- Pasul 4: Cuplapi conectorul portului cablului USB 2.0 cu portul USB 2.0 al unităpii externe.
- Pasul 5: Cuplați conectorul portului cablului USB 2.0 cu portul USB 2.0 al calculatorului dumneavoastră. (Notă: În cazul în care calculatorul dumneavoastră nu recunoaşte această unitate externă, vă rugăm să cuplați porturile 2\*USB 2.0 la calculatorul dumneavoastră)
- Pasul 7: Pentru urmãtorii paºi, urmaþi ghidul de instalare al aplicaþiei software.

## • Ghidul de instalare a aplicabiei software:

Sistemul de operare Windows 98SE

Atunci când cuplați dispozitivul dumneavoastră în controlerul USB 2.0, sistemul de operare ar trebui să constate faptul că a fost cuplat un nou dispozitiv și să deschidă fereastra aplicației ajutătoare pentru noua unitate. În acest caz trebuie să introduceți CDul driverului în unitatea CD-ROM. Sistemul va căuta automat driverul pe CD și va detecta VID/PID. Din aceste informații veți afla cum puteți încărca driverul. În cazul în care unitatea funcționează corespunzător, dispozitivul nu este încă pregătit pentru utilizare. În cazul în care noua partiție nu este afișată în [My Computer], înseamnă că unitatea externă USB 2.0 este o unitate de disc nouă, integrală care nu conține nicio partiție. Pentru a vă pregăti unitatea de disc USB 2.0, vă rugăm să consultați capitolul unitate de disc externă USB 2.0.

Sistemul de operare Windows ME/2000/XP

**Pasul 1:** Atunci când cuplabi pentru prima dată unitatea de disc externă USB în calculatorul dumneavoastră, sistemul va detecta unitatea de stocare USB 2.0 °i va instala automat driverul pentru [USB Mass Storage Device] din fi°ierul de sistem.

**Pasul 2:** După ce driverul pentru USB Mass Storage Device USB a fost instalat, accesați [My Computer] și o nouă unitate de disc va fi adăugată în câteva secunde. Este noua unitate de disc externă USB 2.0 care tocmai a fost instalată. Această unitate de disc externă USB 2.0 este recunoscută de dispozitivul de stocare direct în sistemul Windows ME/2000. Nu este nevoie să instalați. Dacă unitatea de disc externă USB 2.0 este o unitate de disc nouă, care nu conține nicio partiție, vă rugăm să consultați capitolul unitate de disc externă USB 2.0 pentru a vă pregăti unitatea de disc USB 2.0.

Sistem de operare Mac 10.2 sau o variantă mai recentă Puteți instala dispozitivul USB în calculatorul dumneavoastră fără driver. După o scurtă perioadă dispozitivul USB va fi afiºat în calculator.

#### Formarea partibiilor unităbii de disc USB 2.0

Formarea partipiilor în cadrul Windows 98SE/ME

Porniți calculatorul în sistemul de operare Windows 98SE/ME. Cuplați unitatea dumneavoastră de disc USB 2.0. Există două metode pentru a forma partițiile și a formata unitatea dumneavoastră de disc USB 2.0.

Metoda 1.

**Pasul 1:**Accesați, alegeți din [control panel], apăsați de două ori butonul stânga al mouse-ului <sup>o</sup>i deschideți submeniul [hard disk].

**Pasul 2:** Puteți vizualiza unitatea de disc USB 2.0 pe care tocmai ați adăugat-o. Selectați unitatea de disc USB și alegeți opțiunea [property], după care selectați [setting]. Setați opțiunea [removable] a unității de disc USB 2.0.

**Pasul 3:** După ce reporniți sistemul, o unitate de disc detaşabilă este adăugată la [My Computer]. Alegeți unitatea de disc detaşabilă și dați click dreapta. Selectați opțiunea [format] pentru a formata unitatea dumneavoastră de disc USB 2.0. Prin această metodă, puteți seta o singură partiție pentru unitatea de disc USB 2.0.

Metoda 2.

**Pasul 1:** Activați modul MS-DOS prin accesarea din [start], după care alegeți [MS-DOS Prompt] din [Programs].

Pasul 2: În cazul prompt-ului MS-DOS, tastați [FDISK] °i apăsați Enter.

Pasul 3: Dacă FDISK s-a închis fără vreun mesaj, reveniți la fereastra
Windows 98 şi decuplați unitatea de disc USB 2.0. Reporniți calculatorul.
Cuplați din nou unitatea de disc USB 2.0 şi reinițializați procedura de la pasul
1.

Pasul 4: În prima fereastră a FDISK. Răspundeți la întrebarea:

Doriți să activați suport de disc mare? [Y]

**Pasul 5:** Urmãtoarea fereastrã este [FDISK OPTIONS]. Tastaþi "5" pentru a selecta unitatea de disc.

#### **IMPORTANT:**

Trebuie să tastați "5" în această fereastră pentru a schimba astfel unitatea de disc curentă și a putea forma partiția. Unitatea de disc implicită setată prin FDISK este unitatea de disc internă. În cazul în care nu setați unitatea de disc definită în unitatea de disc USB 2.0, datele din unitatea de disc internă vor fi șterse.

**Pasul 6:** În cadrul câmpului [Change Current Fixed Disk Drive], tastați numărul unității de disc care a fost alocată Unității de disc USB 2.0.

**Pasul 7:** Reveniții la fereastra [FDISK OPTIONS]. Acum puteții crea sau <sup>o</sup>terge partiția alocată unității de disc USB 2.0.

*Pasul 8:* După ce ați stabilit setările ferestrei FDISK, reveniți la fereastra Windows, decuplați și cuplați din nou Unitatea de disc USB 2.0 pentru a activa aceste schimbări. Accesați pictograma [My Computer] pentru afișarea unității de disc USB 2.0 pe care ați format partiții.

#### Formarea partibiilor în Windows 2000/XP

**Pasul 1:** Vã rugãm sã cuplabi unitatea de disc USB 2.0, apoi sã accesabi [Start], alegebi [Control Panel] din meniul [Setting]. Deschidebi

[Administrative Tools] °i apoi [Computer Management].

**Pasul 2:** Deschideți [Disk Management] din partea stângă a acestei ferestre. Toate unitățile de disc conectate vor fi listate în partea dreaptă. Căutați unitatea de disc USB 2.0 pe care ați adăugat-o. În partea dreaptă a numărului corespunzător unității de disc este afişată starea partițiilor acestei unități de disc. Puteți crea o nouă partiție sau puteți şterge o partiție externă prin click dreapta în această zonă.

**Pasul3:** Daþi click dreapta în partea dreaptã a unităpii de disc USB 2.0, accesabi [Create Partition ...]. Se va deschide aplicabia ajutătoare "Create partition" va fi deschisã.

**Pasul 4:** Urmați instrucțiunile aplicației ajutătoare pentru a forma partițiile și pentru a formata Unitatea de disc USB 2.0. Acum că ați format o partiție în unitatea de disc USB 2.0, puteți înregistra date pe aceasta.

## \*Observați că o unitate de disc formatată cu ajutorul unui calculator APPLE nu poate fi utilizată pe un PC, însă o unitate de disc formatată cu ajutorul unui PC poate fi utilizată de un PC, precum °i de un APPLE.

- Depanare
  - Atunci când unitatea USB nu este conectată la calculator după efectuarea procedurilor menbionate anterior, verificabi [General serial bus controller] din [My Computer\Control panel\System\Equipment manager].

Dacă nu se află în acel fișier, reporniți calculatorul și apăsați tasta [Del] în timpul inițierii sistemului de operare pentru a accesa setările [CMOS]. În opțiunile [CHIPSET FEATURES SETUP] sau [INTEGRATED PERIPHERALS], activați setarea [On Chip USB]. Salvați și reporniți calculatorul.

- În cazul în care unitatea de disc USB 2.0 nu se află afişată în [My Computer], înseamnă că aceasta este o unitate nouă care nu conține nicio partiție. Vă rugăm să consultați capitolul Unitate de disc externă USB 2.0 pentru a vă pregăti unitatea de disc USB 2.0.
- În cazul în care unitatea de disc externă USB 2.0 nu poate fi detectată de către Dispozitivul USB Mass Storage, verificați cablul USB 2.0. Trebuie să cuplați porturile 2\*USB la calculatorul dumneavoastră.
- În cazul în care mai întâmpinați probleme, pentru asistență tehnică vă rugăm să accesați <u>www.prestigio.com</u> sau scrieți-ne la adresa de e-mail <u>support@prestigio.com</u> !

- Conþinutul pachetului:
  - Carcasa unității de disc USB
  - 2 cabluri USB 2.0
  - Husã din piele
  - CD cu driver
  - Manualul utilizatorului